ООО "МедСофт"

# Региональный сегмент единой государственной информационной системы здравоохранения Воронежской области

# РС ЕГИСЗ

Методическое пособие

Инструкция по эксплуатации

модуля РС ЕГИСЗ

"Болезни системы кровообращения"

Липецк – 2018

Учет пациентов с БСК производится в модуле "Реестр пациентов".

Для запуска модуля "Реестр пациентов" необходимо выбрать данный модуль в группе модулей "Работа с населением". Группы модулей и модули вызываются из левой части приложения.

## Выбор группы модулей

Группа модулей "Работа с населением" в группах модулей программы (см. Рисунок 1)

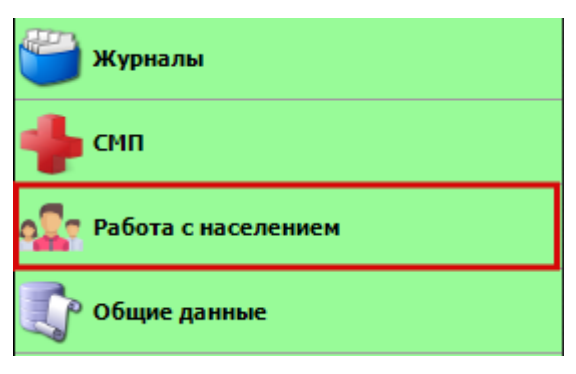

Рисунок 1

## Выбор модуля

Раскрытая группа модулей "Работа с населением" в системе. Нужный модуль "Реестр пациентов" выделен на рисунке. (см. Рисунок 2)

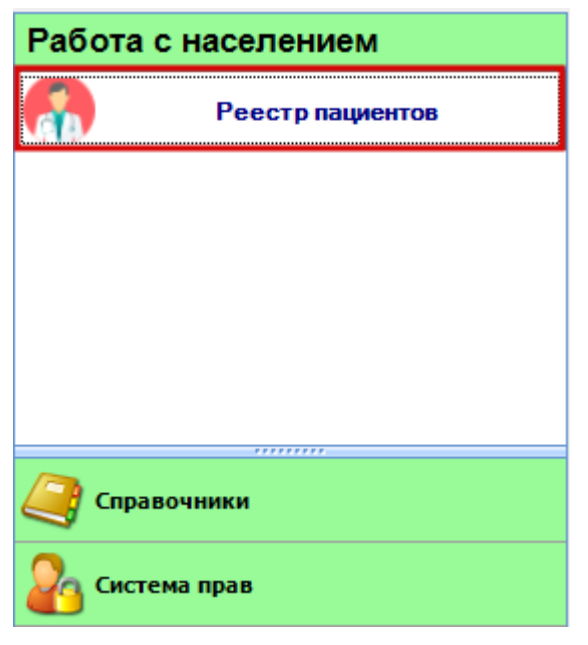

Рисунок 2

Для отображения реестра необходимо выбрать диагноз (Фибрилляция предсердий) и нажать кнопку "Получить данные" (см. Рисунок 3).

| Реестр пациентов 🗙                                |                                            |
|---------------------------------------------------|--------------------------------------------|
| Лиагноз:                                          |                                            |
| Фибрилляция предсердий                            | 👅 🕒 Получить данные 🕅 Сохранить 🚔 Печать 🔹 |
| Фибрилляция предсердий                            |                                            |
| Перетащите сюда заголовок столбца для группировки |                                            |
| P                                                 |                                            |
|                                                   |                                            |
|                                                   |                                            |
|                                                   |                                            |
|                                                   |                                            |
|                                                   |                                            |
|                                                   |                                            |
|                                                   |                                            |
|                                                   |                                            |
|                                                   |                                            |
|                                                   |                                            |
|                                                   |                                            |
|                                                   |                                            |
|                                                   |                                            |
|                                                   |                                            |
|                                                   |                                            |
|                                                   |                                            |
|                                                   |                                            |
|                                                   |                                            |
|                                                   |                                            |
|                                                   |                                            |
|                                                   |                                            |
|                                                   | Отмена                                     |
| Предпринять меры                                  |                                            |
|                                                   |                                            |

Рисунок 3

N.B. Запись о пациенте попадает в Реестр пациентов на основании последнего события и отображается в виде одной строки. При создании записи после постановки пациента на диспансерное наблюдение, запись в Реестре пациентов не появляется.

В списке пациентов отображены строки, обозначенные желтым и красным цветом маркировки, которые:

• "Красный" цвет маркировки сигнализирует о событиях:

- обнаружен соответствующий диагноз (впервые)

- подозрение на диагноз по результатам ЭКГ
- пропущен срок комплексного обследования
- "Желтый" цвет маркировки сигнализирует о событиях:

подходит срок комплексного обследования (осталось менее 7 дней)
 (см. Рисунок 4).

| 四   | Видсобытия                  | Σ Тип ЭПМЗ                | ∑ Фамилия                                                                                                    | ∑ Иня                                                                                                    | Σ Отчество                                                                                                    | ∑ Дата рождения | Σ Адрес               | ∑ Номера телефонов       | <b>Участок</b> | <b>Σ</b> Описание | Σ                |
|-----|-----------------------------|---------------------------|----------------------------------------------------------------------------------------------------|----------------------------------------------------------------------------------------------------|----------------------------------------------------------------------------------------------------|-----------------|-----------------------|--------------------------|----------------|-------------------|------------------|
| 123 | (A)                         | (A)                       | (A)                                                                                                    | A                                                                                                    | PA I                                                                                                    | -               | (A)                   | A                        | A              | (A)               |                  |
| 1 1 | Обнаружен диагноз           | Осмотр                    | Additionation                                                                                                    | Parcel                                                                                                    | Mathematica Social                                                                                                    | 28.07.1971      | Воловский р-и Вышие   | ю Бо                     | Участок N=1    | Диагноз : П       | Тароксизмальн    |
| 2   | Нарушен срок комплексного.  | . Диспансерное наблюдение | Contraction in the local division in the local division in the loc | Second Second                                                                                                    | Construction of the local division of the local division of the lo | 14.11.1998      | Липецкая обл Добрин   | eca n                    | Участок №1     | Диагноз : П       | Тароксизмальн    |
| 3   | Обнаружен диагноз           | Диспансеризация           | <b>CONTRACTOR</b>                                                                                                    |                                                                                                    | The second second                                                                                                    | 20.12.1940      | Липецкая обл Станов   | ылянс                    | Участок №1     | Диагноз : П       | Тароксизмальн    |
| 4   | Обнаружен диагноз           | Осмотр                    | And and a state of the local diversity of the local diversity of the |                                                                                                    | - Annal Annal Annal Annal Annal Annal Annal Annal Annal Annal Annal Annal Annal Annal Annal Annal Annal Annal A                                                                                                    | 07.01.1953      | Липецкая обл Елец г   | KOBM.                    | Участок N#2    | Диагноз : П       | Тароксизмальн    |
| 5   | Обнаружен диагноз           | Осмотр                    | - Andrewson and the second                                                                                                    |                                                                                                    |                                                                                                    | 21.02.1924      | Липецкая обл Изналя   | KOBCK                    | Участок №2     | Диалноз : П       | Тароксизмальн_   |
| 6   | Обнаружен диалнов           | Осмотр                    | Allowed House and House an | in the second second second second second second second second second second second second second second second                                                                                                    | The second second second second second second second second second second second second second second second se                                                                                                    | 14.09.1941      | Измалковский р-н Сл   | юбод                     | Участок №1     | Диагноз : П       | Тароксизмальн    |
| 7   | Обнаружен диагноз           | Осмотр                    | Concession in the local division of the local division of the loca |                                                                                                    | Cartestan                                                                                                    | 05.07.1953      | Липецкая обл Добрин   | нский                    | Участок №1     | Диагноз : П       | Тароксизмальн.,  |
| 8   | Обнаружен диагноз           | Осмотр                    | - Concession -                                                                                                    |                                                                                                    |                                                                                                    | 04.08.1955      | Липецк г Победы пр-к  | rr 12                    | Унасток Nº1    | Диатноз : П       | Тароксизмальн.   |
| 9   | Обнаружен диагноз           | Осмотр                    | And and a state of the local division of the local division of the |                                                                                                    | Concession in the local division of the local division of the loca | 10.03.1928      | Липецк г Космонавтов  | в ул.,                   | Участок N#1    | Диагноз : П       | Тароксизмальн.,  |
| 10  | Обнаружен диагноз           | Осмотр                    | Courses                                                                                                    |                                                                                                    |                                                                                                    | 17.07.1991      | Чаплыпинский р-и Рже  | вкад                     | Участок №1     | Диалноа : П       | Тароксизмальн.   |
| 11  | Обнаружен диагноз           | Осмотр                    | Address of the Owner, which the Owner, which the Owner, w |                                                                                                    |                                                                                                    | 16.03.1982      | Липецкая обл Долгор   | ykos                     | Участок Nº1    | Диагноз : П       | Тароксизмальн    |
| 12  | Обнаружен диагноз           | Диспансеризация           |                                                                                                    |                                                                                                    |                                                                                                    | 24.10.1934      | Липецкий р-н Ситовка  | (сЦ.                     | Участок №1     | Диагноз : П       | Тароксизмальн    |
| 13  | Обнаружен диагноз           | Осмотр                    |                                                                                                    |                                                                                                    |                                                                                                    | 06.06.1941      | Липецкая обл Добрин   | sca n                    | Участок №1     | Диалнов : П       | Тароксизмальн    |
| 14  | Обнаружен диагноз           | Осмотр                    | -                                                                                                    |                                                                                                    |                                                                                                    | 19.11.1980      | Липецк г Теперика ул  | 19-1_ 54-15-24           | Участок №1     | Диагноз : П       | Тароксизмальн    |
| 15  | Подходит срек комплексного  | . Диспансерное наблюдение |                                                                                                    |                                                                                                    |                                                                                                    | 21.10.1981      | Чаплыпин г Мира ул 17 |                          | Участок №1     | Диалноз : П       | Тароксизмальн    |
| 16  | Обнаружен диагноз           | Осмотр                    | - Name                                                                                                    | and the second second s | - Contraction of the Contraction of the Contraction | 14.10.1984      | Тербунский р-н Васил  | IBOOK                    | Участок №2     | Диагноз : П       | Тароксизмальн.,  |
| 17  | Обнаружен диагноз           | Осмотр                    |                                                                                                    |                                                                                                    | - Concession -                                                                                                    | 27.11.1953      | Липецкая обл Тербун   | CKPA.                    | Участок №2     | Диагноз П         | Тароксизмальн    |
| 18  | Обнаружен диагноз           | Диспансеризация           |                                                                                                    |                                                                                                    |                                                                                                    | 07.02.1959      | Липецк т Комсомольс   | Soug                     | Участок №2     | Диагноз : П       | Тароксизмальн.   |
| 19  | Обнаружен диагноэ           | Осмотр                    | No. of Concession, Name                                                                                                    |                                                                                                    |                                                                                                    | 15.08.1958      | Липецкая обл Добрин   | wa n.                    | Участок №2     | Диалноз : П       | Тароксизмальн.   |
| 20  | Подозрение на диагноз по ре | . Электрокардиограмма     | Name of Concession, Name of Street, or other                                                                                                    |                                                                                                    |                                                                                                    | 24.09.1940      | Липецкая обл Лебедя   | P16 F.,                  | Участок №2     | Дата прове        | адения: 10.01.2  |
| 21  | Обнаружен диагиоз           | Осмотр                    | Manual Property lies of the local division of the local division o | in succession in the local division of the local division of the l |                                                                                                    | 04.10.1985      | Лебедянский р-н Нов   | oe Pa_                   | Участок №2     | Диагноз : П       | Тароксизмальн.,  |
| 22  | Обнаружен диагноз           | Осмотр                    | Name of Concession, Name of Street, or other                                                                                                    |                                                                                                    |                                                                                                    | 12.12.1968      | Измалково с Советск   | ая ул                    | Участок №2     | Диалноз : П       | Тароксизмальн.   |
| 23  | Обнаружен диагноэ           | Осмотр                    | Figure 1                                                                                                    |                                                                                                    |                                                                                                    | 01.09.1969      | Липецк г Стаханова у  | n 20.                    | Участок №2     | Диагноз : П       | Тароксизмальн    |
| 24  | Обнаружен диагноз           | Осмотр                    | Parameter .                                                                                                    |                                                                                                    |                                                                                                    | 04.10.1974      | Пипецк г Российская у | m52                      | Участок №2     | Диагноз : П       | Тароксизмальн.   |
| 25  | Обнаружен диагноз           | Осмотр                    | Concession in which the Party Name                                                                                                    |                                                                                                    | CONTRACTOR OF STREET, STREET, STRE                                                                                                    | 26.11.1977      | Усманский р-н Стрел   | ецки                     | Участок N#2    | Диагноа : П       | Тароксизмальн    |
| 26  | Обнаружен диагноз           | Осмотр                    | Personal Votes                                                                                                    |                                                                                                    | Concession of the local division of the local division of the loca | 29.03.1976      | Добровский р-и Болы   |                          | Участок №2     | Диагноз ; П       | Тароксизмальн    |
| 27  | Обнаружен диагноз           | Осмотр                    | - Name                                                                                                    |                                                                                                    |                                                                                                    | 08.01.1973      | Липецк г Шерстобитов  | sa C                     | Участок №2     | Диагноз . П       | Тароксизмальн    |
| 28  | Нарушен срок комплексного,  | . Диспансерное наблюдение |                                                                                                    |                                                                                                    |                                                                                                    | 26.05.2000      | Липецкая обл Добри-   | SCKIR.                   | Унасток №1     | Диагноз : П       | Тароксизмальн    |
| 29  | Подходит срек комплексного  | _ Диспансерное наблюдение | Processo .                                                                                                    |                                                                                                    |                                                                                                    | 10.05.1958      |                       |                          | Участок №2     | Диалноз : П       | Тароксизмальн    |
| 30  | Подходит срок комплексного  | . Диспансерное наблюдение | Management.                                                                                                    | and the second second s | CONTRACTOR OF STREET, STREET, STRE                                                                                                    | 04.05.1981      |                       |                          | Участок №2     | Диалноз : П       | Тароксизмальн    |
| 31  | Подходит срек комплексного  | . Диспансерное наблюдение | Management of the local division of the local division of the loca | -                                                                                                    | Statement of the local division of the local division of the local | 18.04.1978      |                       |                          | Участок №1     | Диагноз : П       | Тароксизмальн.   |
| 32  | Подходит срек комплексного  | Диспансерное наблюдение   | Concession in the local division of the local division of the loca |                                                                                                    | - Concession -                                                                                                    | 08.10.1962      |                       |                          | Участок №2     | Диапноз : П       | Тароксизмальн    |
| 33  | Подходит срек комплексного  | _ Диспансерное наблюдение | - Concession                                                                                                    | -                                                                                                    | Concerne of Concerned                                                                                                    | 02.05.1964      |                       |                          | Унасток N#2    | Диагноз : П       | Тароксизмальн    |
| 34  | Подходит срек комплексного  | _ Диспансерное наблюдение | Concession in the local division of the local division of the loca | -                                                                                                    | Concession of Concession of Co | 15.06.1960      |                       |                          | Участок №2     | Диалиса : П       | Тароксизмальн    |
| 35  | Подходит срок комплексного  | . Диспансерное наблюдение | (Caratana and                                                                                                    |                                                                                                    | in the second second                                                                                                    | 22.03.1958      |                       |                          | Участок №1     | Диалноз : П       | Тароксизмальн    |
| 36  | Подозрение на диагноз по ре | . Электрокардиограмма     | Terman                                                                                                    | Constant .                                                                                                    | Concession in which the Party New York, New York, New Yo | 30.01.1992      |                       |                          | Участок N#3    | Дата прове        | адения: 29.12.2. |
| 37  | Подозрение на диагноз по ре | Электрокардиограмма       | Surgery and Surgery and Surger |                                                                                                    |                                                                                                    | 17.08.1987      |                       |                          | Участок N=3    | Lara npose        | адения: 26.12.2  |
| 20  |                             |                           |                                                                                                    |                                                                                                    |                                                                                                    | 02.02 1969      |                       | 5000776554 000700 070700 | Voncer NP2     | Пата поска        | C 10 60 10000    |

Рисунок 4

В зависимости от вида событий врач может предпринять соответствующие меры (Таблица 1).

| Событие                 | Действие                              |
|-------------------------|---------------------------------------|
| Обнаружен диагноз       | Постановка на диспансерное наблюдение |
|                         | Запись на прием к врачу               |
|                         |                                       |
| Электрокардиограмма     | Постановка на диспансерное наблюдение |
| (подозрение на диагноз) | Запись на прием к врачу               |
| Пропущен срок           | Запись на прием к врачу               |
| комплексного            |                                       |
| обследования            |                                       |
| Подходит срок           | Запись на прием к врачу               |
| комплексного            |                                       |
| обследования            |                                       |

Таблица 1

В зависимости от вида событий врач может предпринять соответствующие меры (Таблица 1) при помощи мастера ввода манипуляций.

#### Вызов окна "Мастер ввода манипуляций"

Для вызова мастера достаточно дважды кликнуть на пациенте или нажать правой кнопкой мыши на строку и выбрать пункт меню "Предпринять меры" во всплывающем меню (см. Рисунок 5).

| A                 | Α              | Α     | A                | Α                                                                                                    |
|-------------------|----------------|-------|------------------|----------------------------------------------------------------------------------------------------|
| Зодозрение на диа | Электрокардиог | 1 mar |                  |                                                                                                    |
| Подозрение на диа | Электрокардиог | 1     | предпринять меры | and the second second s |

Рисунок 5

Внешний вид мастера ввода манипуляций представлен на рисунке 6 (см.

### Рисунок 6).

|                                                  |                  | ตาแออกแออ แวก็สายการแอ |          |
|--------------------------------------------------|------------------|------------------------|----------|
| нормация о пацияно<br>И.О.:<br>ата рождения:     | Повод:           | Выберите повод         | <b>-</b> |
| Доступные манипуляции *                          | =                |                        |          |
| Записать на прием к врачу (Закрывает<br>Событие) | Диагноз:<br>Дата | Выберите диагноз       | T        |
| Сохранение данных *                              | постановки:      | 12.01.2018             |          |
| 🝶 Выбранные манипуляции                          |                  |                        |          |

| Назад   | Далее      |
|---------|------------|
| Рисунок | с <b>б</b> |

В левом верхнем углу окна отображается информация о пациенте (см. Рисунок 7).

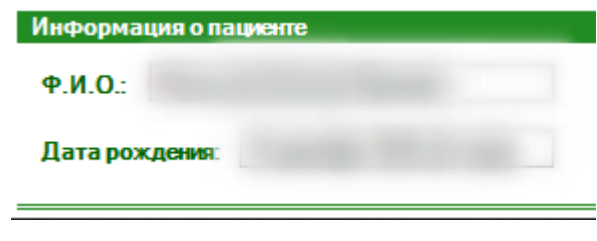

Рисунок 7

Ниже представлены доступные манипуляции с пациентом (см. Рисунок 8).

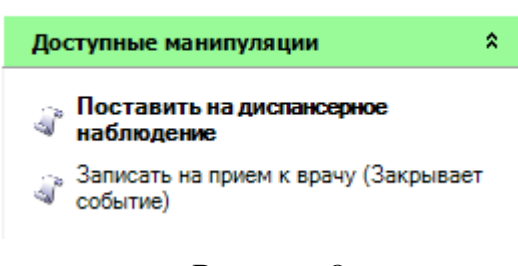

Рисунок 8

### Постановка на диспансерное наблюдение

Для постановки на диспансерное наблюдение в правой части окна необходимо выбрать повод, диагноз и дату постановки. Для перехода к следующему действию нажмите "Далее" (см. Рисунок 9).

| Повод:   | Фибрилляция и (или) трепетание предсер                                                                                                    |  |  |
|----------|----------------------------------------------------------------------------------------------------|--|--|
|          | Фибрилляция и (или) трепетание предсердий<br>(пароксизмальная и персистирующая формы<br>на фоне эффективной профилактической<br>антиаритмической терапии) |  |  |
|          |                                                                                                    |  |  |
| Диагноз: | 148.0                                                                                                    |  |  |

Рисунок 9

#### Запись на прием к врачу

При записи на прием к врачу необходимо выбрать должность и врача, а также указать дату и время записи. (см. Рисунок 10)

| Записать на при                                                               | ем к врачу (Закрывает событие) |  |
|-------------------------------------------------------------------------------|--------------------------------|--|
| Должность:                                                                    | Врачнейрохирург 💌              |  |
| Врач:                                                                         |                                |  |
| Дата:                                                                         | 17.01.2018 (среда) 💌           |  |
| Время:                                                                        | 11:20 - 11:39                  |  |
|                                                                               |                                |  |
|                                                                               |                                |  |
|                                                                               |                                |  |
|                                                                               |                                |  |
|                                                                               |                                |  |
|                                                                               |                                |  |
| Внимание! После выполнения данной манипуляции пациент<br>исчезнет из реестра! |                                |  |

Рисунок 10

После ввода данных нажимаем кнопку "Далее".

Сообщение: "Внимание! После выполнения данной манипуляции пациент исчезнет из реестра!" – информирует пользователя о том, что после сохранения данной манипуляции пациент исчезнет из реестра, так как манипуляция является "закрывающим" действием, удаляющим строку из Реестра пациентов.

#### Сохранение данных

После того как все необходимые манипуляции были введены необходимо сохранить результат. Для этого нажимаем далее и переходим в раздел "Выбранные манипуляции". В данном разделе отображается сводная информация о действиях с пациентом в рамках события. Необходимо

убедиться, что все данные введены верно и нажать кнопку "Сохранить" (см. Рисунок 11).

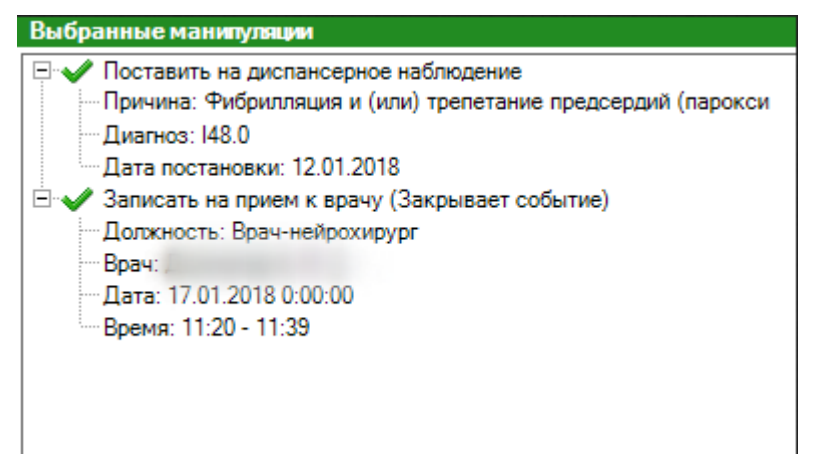

Рисунок 11

Внимание! При сохранении данных, если имеются другие записи постановки пациента на диспансерный учет или направление к врачу, выводится сообщение об ошибке.

При повторной постановки пациента на диспансерное наблюдение по уже существующему основанию, выводит сообщение об ошибки – "*Невозможно добавить диспансерное наблюдение, так как у данного пациента уже существует наблюдение по данному поводу*". (см. Рисунок 12)

| Мастер ввода манипуляций                                                                                        |                                                                                                    |
|----------------------------------------------------------------------------------------------------|----------------------------------------------------------------------------------------------------|
| Информация о пациенте                                                                                           | Выбранные манипуляции                                                                                                    |
| Ф.И.О.: Дата рождения:                                                                                          | <ul> <li>Поставить на диспансерное наблюдение</li> <li>Причина: Фибрипляция и (или) трепетание предсердий (парокси</li> <li>Диагноз: I48.0</li> <li>Дата постановки: 09.02.2018</li> </ul> |
| Доступные манипуляции                                                                                           | ×                                                                                                    |
| <ul> <li>Записать на прие<br/>событие)</li> <li>Невозможно до<br/>у данного пацие<br/>данному поводу</li> </ul> | бавить диспансерное наблюдение, так как<br>нта уже существует наблюдение по                                                                                                    |
| ⊲° Выбранные ман                                                                                                | ОК                                                                                                    |
|                                                                                                    |                                                                                                    |
|                                                                                                    | 4                                                                                                    |
|                                                                                                    | Назад Далее Сохранять                                                                                                    |

Рисунок 12

Необходимо проверить записи о пациенте в модуле Диспансерное наблюдение.

При повторной записи пациента на прием к врачу, выводит сообщение об ошибки – "*Вы уже записаны к этому врачу на этот день*". (см. Рисунок 13)

| Мастер ввода манипуляций                                                                                                    |                                                                                                    |
|----------------------------------------------------------------------------------------------------|----------------------------------------------------------------------------------------------------|
| Информация о пациенте                                                                                                    | Выбранные манипуляции                                                                                                    |
| Ф.И.О.: Дата рождения:                                                                                                    | <ul> <li>Записать на прием к врачу (Закрывает событие)</li> <li>Должность: Врач-стоматолог общей практики</li> <li>Врач:</li> <li>Дата: 09.02.2018 0:00:00</li> <li>Время: 12:48 - 12:50</li> </ul> |
| Доступные манипуляции         ★           Гоставить на диспансерное<br>наблюдение         Внимание!           Записать на прием к вра<br>событие)         Внимание!           Вы уже за | Х<br>аписаны к этому врачу на этот день.                                                                                                    |
| Выбранные манипуляц                                                                                                    | ОК                                                                                                    |
|                                                                                                    | Назад Далее Сохранить                                                                                                    |

Рисунок 13

Необходимо проверить записи о пациенте в модуле <u>Регистрация пациентов</u> на прием к врачу (OMC).